| Befehl / Vorhaben                                                                                                    | zu drückende Taste(n)                                                                                                    |
|----------------------------------------------------------------------------------------------------|----------------------------------------------------------------------------------------------------|
| Formel mit = eingeben                                                                                                    | STO oder +                                                                                                    |
| absoluter Bezug mit \$                                                                                                    | RCL                                                                                                    |
| Bezug zu einer Zelle                                                                                                    | APPS drücken und Cursor zur Zelle bewegen, dann ENTER                                                                                                    |
| Text eingeben                                                                                                    | mit " beginnen                                                                                                    |
| Springen über 6 Zellen                                                                                                    | ALPHA $\uparrow$ bzw. $\downarrow$                                                                                                    |
| Löschen von Zellen oder Spalten                                                                                                    | DEL                                                                                                    |
| Löschen von Daten aus Zellen                                                                                                    | CLEAR                                                                                                    |
| Zeile einfügen                                                                                                    | Cursor zum linken Rand und INS betätigen                                                                                                    |
| Spalte einfügen                                                                                                    | Cursor zum oberen Rand und INS betätigen                                                                                                    |
| ins Menü wechseln                                                                                                    | F5 bzw. GRAPH                                                                                                    |
| Select range (Bereich wählen)                                                                                                    | F1 bzw. Y=                                                                                                    |
| Cut (Ausschneiden)                                                                                                    | F2 bzw. WINDOW                                                                                                    |
| Copy ( Kopieren)                                                                                                    | F3 bzw. ZOOM                                                                                                    |
| Paste (Kleistern; Einfügen)                                                                                                    | F4 bzw. TRACE                                                                                                    |
| Neuberechnung durchführen                                                                                                    | F5 1:Datei 6:Neuberechnen                                                                                                    |
| Automatische Neuberechnung                                                                                                    | F5 1:Datei 5:Format AutoBer: J N                                                                                                    |
| (Autocalc) ein- bzw. ausschalten                                                                                                    |                                                                                                    |
| Ganzes Blatt löschen                                                                                                    | F5 2:Edit 3:Blatt löschen                                                                                                    |
| Neues Blatt erstellen                                                                                                    | F5 1:Datei 3:Neu                                                                                                    |
| Datei im RAM öffnen                                                                                                    | F5 1:Datei 1:Öffnen mit Cursor Datei wählen und ENTER                                                                                                    |
| Datei im RAM löschen                                                                                                    | F5 1:Datei 4:Löschen mit Cursor Datei wählen und bestätigen                                                                                                    |
| Dateinamen im RAM ändern                                                                                                    | F5 1:Datei 2:Speichern als Namen eingeben 2-mal ENTER                                                                                                    |
| Statistiken und Regression                                                                                                    | F5 3:Optionen 1:Statistiken                                                                                                    |
| Diagramme (Charts)                                                                                                    | F5 4:Diagramme Streu-,Linien-,Balken oder Tortendiagramm                                                                                                    |
| Hilfe-Bildschirm                                                                                                    | F5 5:Hilfe                                                                                                    |
| CellSheet verlassen                                                                                                    | 2nd MODE oder F5 6:CellSh. Verl.                                                                                                    |
| Sortieren                                                                                                    | F5 3:Optionen 5:Sortieren Bereich eingeben                                                                                                    |
| Folge definieren                                                                                                    | F5 3:Optionen 3:Folge Zelle und Folge eingeben                                                                                                    |
| Datei im RAM löschen<br>Dateinamen im RAM ändern<br>Statistiken und Regression<br>Diagramme (Charts)<br>Hilfe-Bildschirm<br>CellSheet verlassen<br>Sortieren<br>Folge definieren | F51:Datei4:Löschen mit Cursor Datei wählen und bestätigenF51:Datei2:Speichern alsNamen eingeben2-mal ENTERF53:Optionen1:StatistikenF54:DiagrammeStreu-,Linien-,Balken oder TortendiagrammF55:Hilfe2nd MODEoderF56:CellSh. Verl.F53:Optionen5:SortierenBereich eingebenF53:Optionen3:FolgeZelle und Folge eingeben |

## Bemerkungen zu den Diagrammen:

CellSheet stellt folgende Diagrammarten (Charts) zur Verfügung:

Streu (Scatter), Linien (Line), Balken (Bar), Torten (Pie)

Bis zu 3 Datenreihen lassen sich nebeneinander plotten, im Gegensatz zum StatPlot des TI83.

Die Fenster für die Diagramme lassen sich separat einstellen.

Beim Balkendiagramm kann man sich mittels TRACE auch die Höhen und Bezeichnungen der Balken anzeigen lassen !